## Politeknik Ilmu Pelayaran Semarang

Jl. Singosari No. 2A Semarang, 50242 (024) 831-1527, 831-1528

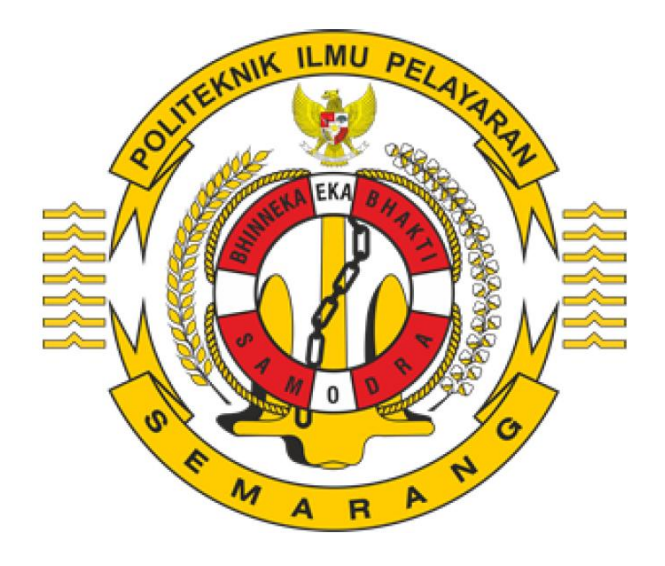

# MANUAL BOOK PENDAFTAR ( DAFTAR ULANG TARUNA / TARUNI )

## POLITEKNIK ILMU PELAYARAN SEMARANG

## A. Pendahuluan

Buku ini merupakan buku panduan untuk menjelaskan bagaimana cara melakukan Daftar Ulang Taruna Baru Politeknik Ilmu Pelayaran Semarang. Pengguna dapat melakukan daftar ulang melalui tautan <u>https://daftarulang.pip-semarang.ac.id</u>. Pendaftar yang dapat melakukan daftar ulang adalah pendaftar yang telah LULUS seleksi pendaftaran sebelumnya baik melalui seleksi Mandiri, maupun Pola Pembibitan (Polbit) atau Regular. Pendaftar yang lulus seleksi diinformasikan lebih lanjut melalui laman <u>https://pendaftaran.pip-semarang.ac.id</u>.

## B. Petunjuk Penggunaan

## 1. Penjelasan Halaman

| Daftar Ulang Penerima<br>Tahun Akada<br><sup>Selamat kepada peserta pendaft<br/>Sekarang butuh waktu sedikit k</sup>                                                                                                    | a b<br>a b<br>a b<br>a b<br>a b<br>a b<br>a b<br>a b<br>a b<br>a b |
|----------------------------------------------------------------------------------------------------|--------------------------------------------------------------------|
| Alu                                                                                                    | ır Daftar Ulang                                                    |
| I. Pendaftar Login Pendaftar harus login dulu untuk melakukan daftar ulang. Akun untuk pendaftar dengan jalur Mandiri sama dengan akun saat Pendaftaran. Untuk akun pendaftar dengan jalur Polibit dan Regular menggunakan email yang terdaftar pada portal SSCASN. Untuk password akan diberitahukan di pengumuman oleh Admini PIP Semarang. Pendaftar dapat menuju tautan berikut untuk login: Login | Butuh bantuan?<br>Chat disini /WA<br>081326791935                  |

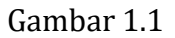

Penjelasan bagian dan fungsi halaman seperti Gambar 1.1 adalah sebagai berikut.

### a. Tautan Halaman Depan

Tautan yang ditandai (a) pada Gambar 1.1 merupakan tautan untuk menuju halaman depan

## b. Tautan Untuk Login Sistem Daftar Ulang

Tautan yang ditandai (b) pada Gambar 1.1 merupakan tautan untuk login ke Sistem Daftar Ulang. Anda dapat menekan tautan berikut, kemudian nanti akan muncul halaman yang berisi form untuk masuk ke sistem.

## c. Tombol Bantuan

Tombol yang ditandai (c) pada Gambar 1.1 merupakan tombol yang berguna untuk Anda yang ingin mendapatkan informasi tambahan atau masalah tertentu, agar ditangani oleh admin PIP Semarang sesegera mungkin. Silahkan tekan tombol tersebut, tulis masalah Anda, tekan tombol enter pada keyboard untuk mengirim keluhan Anda.

## d. Alur Daftar Ulang

Bagian yang ditandai (d) pada Gambar 1.1 merupakan ringkasan alur daftar ulang yang harus pendaftar lakukan.

## 2. Langkah-langkah Daftar Ulang

## a. Login Sistem Daftar Ulang

Seperti terlihat pada Gambar 2.a.1, halaman ini digunakan untuk masuk ke sistem Daftar Ulang calon taruna/taruni PIP Semarang.

|                                           | Home Daftar Ulang                                                   |
|-------------------------------------------|---------------------------------------------------------------------|
| Login Daftar Ulang                        | Perhatian !                                                         |
| Email                                     | Pendaftar harus login dulu untuk melakukan daftar ulang. Akun untuk |
| Password                                  | pendaftar dengan jalur Mandiri sama dengan akun saat Pendaftaran.   |
| 2                                         | Untuk akun pendaftar dengan jalur Polibit dan Regular menggunakan   |
| Masukkan karakter yang terlihat di gambar | email yang terdaftar pada portal SSCASN. Untuk password akan        |
| MASUK                                     | eliberisejnukan di pengumuman oleh Admin PIP Semarang.              |

Gambar 2.a.1

Untuk masuk ke sistem, silahkan masukkan email (tanda 1) dan password (tanda 2) Anda yang telah terdaftar pada saat tahap Pendaftaran sebelumnya. Untuk akun pendaftar dengan jalur Polbit dan Regular menggunakan email yang terdaftar pada portal SSCASN. Untuk password akan diberitahukan di pengumuman oleh Admin PIP Semarang. Selanjutnya masukkan huruf captcha seperti gambar di atas kolom yang ditandai (tanda 3). Kemudian tekan tombol MASUK (tanda 4) untuk masuk ke sistem.

#### b. Lakukan Pembayaran

Setelah berhasil login, maka Anda akan melihat halaman seperti Gambar 2.b.1. Pada sisi kiri halaman terdapat menu untuk halaman navigasi. Tahap pertama Anda dapat melakukan Pembayaran, untuk menuju halaman detail pembayaran dapat mengunjungi menu Pembayaran.

|                                |                                                                                                    | Testing <del>*</del>                                        |
|--------------------------------|----------------------------------------------------------------------------------------------------|-------------------------------------------------------------|
| 🔲 Menu 🗸 🗸                     | FORMULIR PEMBAYARAN BIAYA AWA                                                                                                    | L MASUK                                                     |
| 1 Pembayaran<br>2 Biodata Diri | Nama                                                                                                    | Testing                                                     |
| 3 Upload Dokumen               | Nomor Invoice / Virtual Account                                                                                                    | 751511830007                                                |
| 4 Cetak Bukti                  | Keterangan                                                                                                    | Tagihan Biaya Pendidikan Awal                               |
| U Logout                       | Nominal Biaya                                                                                                    | Rp 12,500                                                   |
|                                | Status Bayar                                                                                                    | Belum Bayar                                                 |
|                                | Tanggal Kadaluarsa                                                                                                    | 2019-05-16 05:57:50 2                                       |
|                                | Status di Bank                                                                                                    | N                                                           |
|                                | <ul> <li>Informasi</li> <li>Tagihan ini akan kadaluarsa da</li> <li>Cotak Tagihan</li> <li>Cotak Tagihan</li> <li>Perhatian</li> <li>Klik disini kalau Anda sudah bay</li> <li>Saya Sudah Bayar</li> </ul> | ilam 1 x 24 Jam, silahkan segera membayar ke Bank.<br>/ar ! |
|                                | Petunjuk Pembayaran<br>Cara pembayaran dapat men<br>I. Menggunakan ATM BRI<br>2. Teller Bank BRI<br>3. Selain Bank BRI                                                                                     | gikuti petunjuk di bawah ini.                               |

### Gambar 2.b.1

Pada bagian kanan halaman merupakan detail informasi pembayaran. Detail informasi tersebut sama dengan detail pembayaran yang ada di Bank BRI. Nomor Virtual Account (tanda 1) dan Nominal Biaya (tanda 2) yang tertulis di halaman tersebut dapat Anda gunakan sebagai acuan untuk melakukan pembayaran di bank. Untuk panduan bagi Anda yang belum pernah membayar menggunakan bank BRI dapat menggunakan salah satu dari 3 cara seperti Gambar 2.b.1 (tanda 4). Silahkan buka salah satu cara pembayaran yang ingin Anda gunakan dengan mengunjungi salah satu tautan Petunjuk Pembayaran.

Setelah Anda melunasi pembayaran **Tagihan Biaya Pendidikan Awal**, silahkan masuk ke sistem lagi untuk upload bukti pembayaran. Tekan tombol **Saya Sudah Bayar**, seperti Gambar 2.b.1 (tanda 3). Setelah itu akan muncul kotak seperti gambar di bawah ini (Gambar 2.b.2).

| Upload Bukti Bayar                                                   | × |
|----------------------------------------------------------------------|---|
|                                                                      |   |
| E ()                                                                 |   |
| Upload Bukti Bayar :                                                 |   |
| Browse No file selected.                                             |   |
| Upload dengan format gambar .JPG atau .JPEG, maksimal<br>ukuran 1 MB |   |
| Upload Refresh Halaman                                               |   |
|                                                                      |   |
| Clos                                                                 | е |

Gambar 2.b.2

Silahkan foto / scan bukti bayar Anda dari bank kemudian upload file foto / scan Anda. Tekan tombol **Browse...** (lihat Gambar 2.b.2), pilih file foto / scan Anda. Tekan tombol **Upload**. Jika tidak ada masalah dengan service bank, maka status pembayaran akan terlunaskan. Dan di halaman Pembayaran, sekarang statusnya akan berubah seperti Gambar 2.b.3.

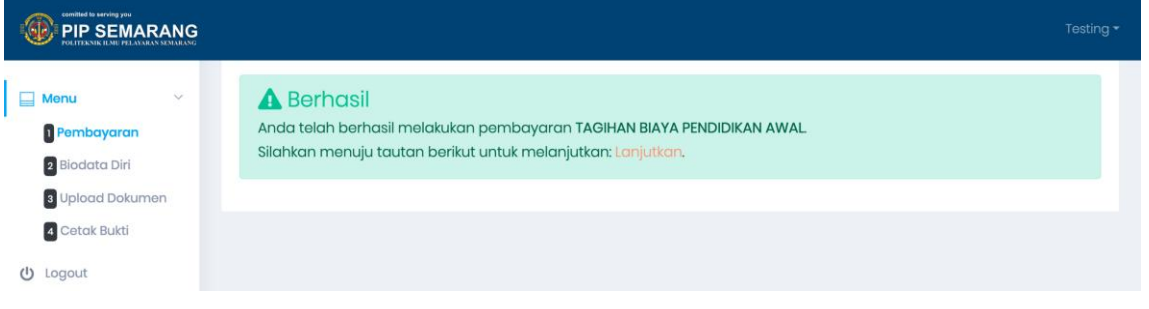

Gambar 2.b.3

## c. Mengisi Biodata Diri

Langkah selanjutnya, Anda harus mengisikan Biodata Diri dengan lengkap. Silahkan pilih menu **Biodata Diri** (lihat Gambar 2.c.1, tanda 1), untuk mengisikannya.

|                  |                                        |                                      |        | Testing <del>-</del> |
|------------------|----------------------------------------|--------------------------------------|--------|----------------------|
| 🔲 Menu 🗸         | Biodata                                |                                      |        |                      |
| 1 Pembayaran     | Nama Lengkap                           |                                      |        |                      |
| 2 Biodata Diri   | Testing                                |                                      |        |                      |
| 3 Upload Dokumen |                                        |                                      |        |                      |
| 4 Cetak ukti     | NIK Normor Induk Kependudukan (No KTP) | NISN Nomor Induk Siswa Nasional      |        |                      |
| ტ Logout         | 00/0/0000/0/33                         |                                      |        |                      |
|                  | Jalur Masuk                            | Jenis Pendaftaran                    |        |                      |
|                  | Mandiri                                | Peserta didik baru                   |        |                      |
|                  | Tempat Lahir                           | Tanggal Lahir yyyy-mm-dd             |        |                      |
|                  | KENDAL                                 | 1996-03-05                           |        |                      |
|                  | Jenis Kelamin                          | Agama                                |        |                      |
|                  | Laki-laki                              | Islam                                |        | •                    |
|                  | No Hp                                  | Kode Pos                             |        |                      |
|                  | 0897 234                               |                                      |        |                      |
|                  |                                        |                                      |        |                      |
|                  |                                        | Email                                |        |                      |
|                  | onesia                                 | testinguser(ogmail.com               |        |                      |
|                  | rovinsi                                |                                      |        |                      |
|                  | Sumatera Selatan                       |                                      |        | •                    |
|                  | Kabupaten/Kota                         |                                      |        | _                    |
|                  | KAB. PENUKAL ABAB LEMATANG ILIR        |                                      |        | •                    |
|                  | Kecamatan                              |                                      |        |                      |
|                  | Penukal                                |                                      |        | •                    |
|                  | Kelurahan                              |                                      |        |                      |
|                  | Air Itam                               |                                      |        | •                    |
|                  |                                        | DT                                   | DW/ eT |                      |
|                  | Semarana                               | 02                                   | 06     |                      |
|                  | ornarang                               | Ŭ.                                   |        |                      |
|                  | Golongan Darah                         | Penerima KPS kartu perlindungan sosi | al     |                      |
|                  |                                        | Tidak                                |        | •                    |
|                  | Informasi Orang Tua                    |                                      |        |                      |
|                  | NIK Ayah                               | Nama Ayah                            |        |                      |
|                  | 234987849782                           | AHMAD                                |        |                      |
|                  | Pekerjaan Ayah                         | Telepon Ayah                         |        |                      |
|                  | PNS/TNI/Polri                          | 085645376473                         |        |                      |
|                  | All fiber                              | Nerne Ibu                            |        |                      |
|                  | 23642834723749                         | SELY                                 |        |                      |
|                  |                                        |                                      |        |                      |
|                  | Pekerjaan Ibu                          | Telepon Ibu                          |        |                      |
|                  | PNS/INI/Polri                          | 0897765657                           |        |                      |
|                  | Cancel Simpan                          |                                      |        |                      |

Gambar 2.c.1

Anda harus mengisikan semua isian biodata dengan lengkap. Jika isian belum lengkap, Anda belum dapat melanjutkan ke proses selanjutnya. Silahkan isikan data Anda dengan benar, jangan sampai ada yang salah.

### d. Upload Dokumen

Kemudian setelah itu, Anda harus meng-upload beberapa dokumen. Untuk mengakses halaman upload dokumen, silahkan klik menu **Upload Dokumen** (lihat Gambar 2.d.1, tanda 1). Dokumen yang harus diupload diantaranya sebagai berikut.

- 1) File scan Ijazah SMA/SMK/Sederajat pada bagian depannya.
- 2) File scan Ijazah SMA/SMK/Sederajat pada bagian belakangnya.
- 3) File scan Akte Kelahiran.
- 4) File scan Surat Keterangan Catatan Kepolisian (SKCK) Asli.
- 5) File scan Kartu Ujian Seleksi yang telah ditandatangani Panitia Tes Seleksi masuk PIP Semarang.
- 6) File scan dokumen Surat Keterangan belum pernah menikah yang ditandatangani oleh Lurah/Kepala Desa sesuai domisili (Asli).
- File scan dokumen pernyataan belum pernah menikah Calon Taruna/Taruni bermaterai 6.000 Rupiah.
- 8) File scan dokumen Pernyataan Calon Taruna/Taruni bermaterai 6.000 Rupiah.
- 9) File scan Surat Pernyataan kesanggupan membayar pembiayaan selama di PIP Semarang.
- 10)File scan Pernyataan Keabsahan semua dokumen yang diberikan saat pendaftaran dan daftar ulang.

Untuk lebih jelasnya lihat Gambar 2.d.1 (tanda 2).

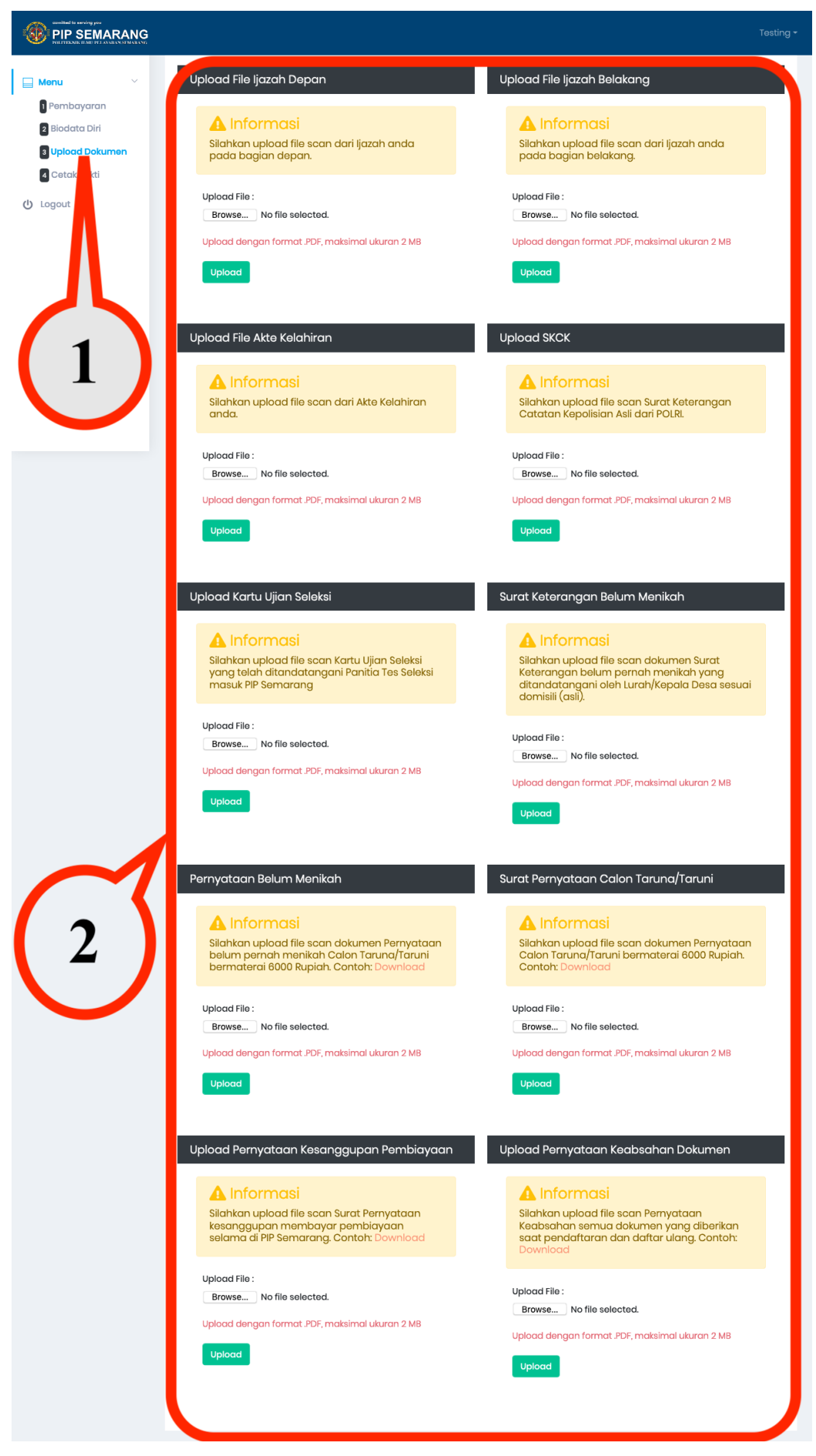

Gambar 2.d.1

Setelah semua dokumen ter-upload, maka tunggu sampai semua dokumen Anda divalidasi oleh admin (lihat Gambar 2.d.2). Apabila data anda telah divalidasi oleh Admin PIP Semarang, maka akan muncul notifikasi di email Anda untuk melanjutkan proses daftar ulang. Atau Anda dapat menghubungi Admin PIP Semarang lewat fasilitas chating di halaman depan sistem daftar ulang, untuk informasi lebih lanjut.

| Contributed to serving you<br>POLETEXNIK IL MULTICATION DEMARKANG       |                                                                              |                                                               | Testing <del>-</del> |
|-------------------------------------------------------------------------|------------------------------------------------------------------------------|---------------------------------------------------------------|----------------------|
| <ul> <li>Monu ~</li> <li>Pembayaran</li> <li>Biodata Diri</li> </ul>    | Informasi Silahkan tunggu. Dokumen daftar ulang and Uplagd Fila ligage Denge | a sedang diproses oleh admin.<br>Unlegal filo liggab Bolakang |                      |
| <ul> <li>Upload Dokumen</li> <li>Cetak Bukti</li> <li>Logout</li> </ul> | Berhasil<br>Berkas berhasil terupload                                        | Berkas berhasil terupload                                     |                      |
|                                                                         | File terupload                                                               | File terupload                                                |                      |
|                                                                         | Upload File Akte Kelahiran                                                   | Upload SKCK                                                   |                      |
|                                                                         | Berhasil<br>Berkas berhasil terupload                                        | Berhasil Berkas berhasil terupload                            |                      |
|                                                                         | File terupload                                                               | File terupload                                                |                      |

Gambar 2.d.2

Setelah semua dokumen tervalidasi admin, maka tampilan pada halaman **Upload Dokumen** akan menjadi seperti Gambar 2.d.3.

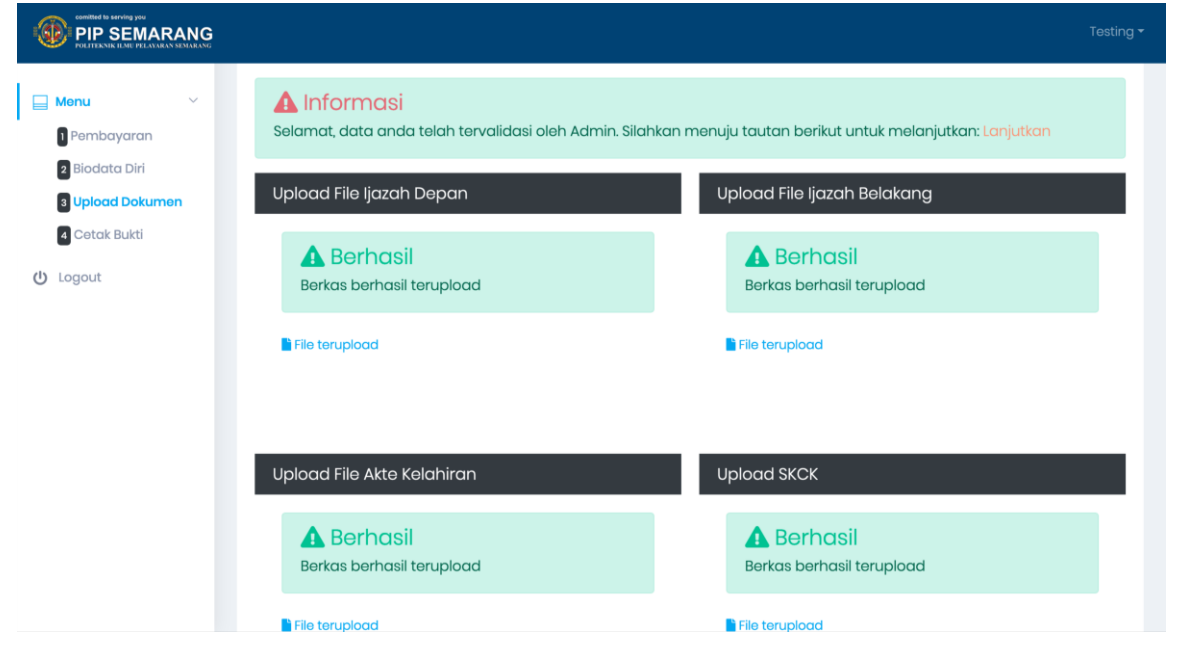

Gambar 2.d.3

### e. Cetak Bukti Daftar Ulang

Langkah terakhir adalah cetak bukti daftar ulang. Silahkan klik menu **Cetak Bukti** untuk menuju halaman cetak bukti daftar ulang (lihat Gambar 2.e.1, tanda 1). Pada halaman sebelah kanan, Anda dapat mencetak bukti daftar ulang dengan menekan tombol **Cetak Bukti Daftar Ulang** (lihat Gambar 2.e.1, tanda 2).

|                                                                                 |                                                                                                    | Testing 🕶 |
|---------------------------------------------------------------------------------|----------------------------------------------------------------------------------------------------|-----------|
| Menu ~<br>Pembayaran<br>Biodata Diri<br>Upload Dokumen<br>Cotak Bukti<br>Logout | Berhasil Selamat anda telah berhasil menyelesaikan semua tahapan daftar ulang. Anda dapat mencetak bukti daftar ulang melalui tombol di bawah ini. Bukti daftar ulang WAJIB dibawa saat pertama kali masuk di Politeknik Ilmu Pelayaran Semarang. Cetak Bukti Daftar Ulang                                                                                                    |           |
| 1                                                                               | Perhatian !!! SIM A (Surat Ijin Masuk Asrama) bisa dicetak setelah pengumuman resmi da portal https://pendaftaran.pip-semarang.ac.id / https://pip-semarang.ac.id) Surat ijin masuk asrama bisa dicetak setelah daftar ulang sipencatar pola pembibitan dan regular selesai. Surat ijin masuk asrama WAJIB dibawa saat pertama kali masuk di Politeknik Ilmu Pelayaran Semarang. Anda dapat mencetak surat ijin masuk asrama melalui tombol di bawah ini. | ari<br>). |

### Gambar 2.e.1

Anda belum dapat mencetak Surat Ijin Masuk Asrama (SIM A), dikarenakan daftar ulang Sipencatar Pola Pembibitan dan Regular belum selesai (lihat Gambar 2.e.1, tanda 3). Untuk hal ini akan ada informasi lebih lanjut ketika daftar ulang Sipencatar Pola Pembibitan dan Regular selesai sehingga Anda dapat mencetak SIM A.

|                                                                               |                                                                                                    | Testing <del>-</del> |
|-------------------------------------------------------------------------------|----------------------------------------------------------------------------------------------------|----------------------|
| Menu<br>Pembayaran<br>Biodata Diri<br>Upioad Dokumen<br>Cotak Bukti<br>Logout | <ul> <li>Perhasil</li> <li>Selamat anda telah berhasil menyelesaikan semua tahapan daftar ulang.</li> <li>Anda dapat mencetak bukti daftar ulang melalui tombol di bawah ini.</li> <li>Buti daftar ulang WAJB dibawa saat pertama kali masuk di Politeknik Ilmu Pelayaran Semarang.</li> <li>Cotak Bukti Dattar Ulang</li> <li>Perhatian !!!</li> <li>SMA (Surat Ijin Masuk Asrama) bisa dicetak setelah pengumuman resmi dara portal https://pendaftaran.pip-semarang.ac.id / https://pip-semarang.ac.id.</li> <li>Surat ijin masuk asrama bisa dicetak setelah daftar ulang sipencatar pola pembibitan dan regular selesai.</li> <li>Surat ijin masuk asrama bisa dicetak setelah daftar ulang sipencatar pola pembibitan dan regular selesai.</li> <li>Surat ijin masuk asrama bisa dicetak setelah daftar ulang sipencatar pola pembibitan dan regular selesai.</li> <li>Surat ijin masuk asrama bisa dicetak setelah daftar ulang sipencatar pola pembibitan dan regular selesai.</li> <li>Surat ijin masuk asrama bisa dicetak setelah daftar ulang sipencatar pola pembibitan dan regular selesai.</li> <li>Surat ijin masuk asrama bisa dicetak setelah daftar ulang sipencatar pola pembibitan dan regular selesai.</li> <li>Surat ijin masuk asrama bisa dicetak setelah daftar ulang sipencatar pola pembibitan dan regular selesai.</li> <li>Surat ijin masuk asrama bisa dicetak setelah daftar ulang sipencatar pola pembibitan dan regular selesai.</li> </ul> | i                    |
| 3                                                                             | Perhatian !!!          Akun anda telah divalidasi oleh admin! Berikut adalah akun anda.         Nomor Induk Taruna       :55         Nama       :Te         Username       :55         Password       :55         Tautan Login Akun       :http://sso.pip-semarang.ac.id                                                                                                    |                      |

## Gambar 2.e.2

Berikut adalah tampilan ketika daftar ulang Sipencatar semua pola baik Pola Mandiri, Pembibitan, dan Regular selesai (lihat Gambar 2.e.2). Untuk mencetak Surat Ijin Masuk Asrama (SIM A) silahkan Anda tekan tombol **Cetak SIM A** (lihat Gambar 2.e.2, tanda 3). Selain itu Anda juga sudah dapat masuk ke SIAKAD (Sistem Informasi Akademik) PIP Semarang, dengan menggunakan akun seperti terlihat pada Gambar 2.e.2 (tanda 4).

## Berikut ini adalah contoh **Bukti Daftar Ulang** (lihat Gambar 2.e.3).

|                                                                                          | JALAN SINGOSARI 2A<br>SEMARANG<br>KODE POS 50242                                                                                                 | TELP        | 2. (62) 024 - 8311527<br>(62) 024 - 8311528                     | Home Page : www.pip-semarang.ac.id<br>E-mail : info@pip-semarang.ac.id<br>Fax : (62) 024 - 8311529 |   |
|------------------------------------------------------------------------------------------|----------------------------------------------------------------------------------------------------|-------------|-----------------------------------------------------------------|----------------------------------------------------------------------------------------------------|---|
| викті                                                                                    | DAFTAR ULANG                                                                                                    | PE          |                                                                 | TARUNA/TARUNI                                                                                      |   |
| Bahwa calon taruna/i<br>di portal daftarulang.p<br>T.A. 2019/2020                        | yang namanya tersebu<br>ip-semarang.ac.id seba                                                                                                   | t di<br>aga | bawah ini, telah<br>ii taruna/i Politek                         | melakukan daftar ulang online<br>nik Ilmu Pelayaran Semarang                                       |   |
| Foto Peserta                                                                             | Nama Lengkap<br>Nomor Pendaftar<br>Jurusan<br>Jalur / Pola<br>Angkatan<br>Tempat Lahir<br>Tanggal Lahir<br>Jenis Kelamin<br>Tanggal Daftar Ulang |             | Tı<br>D<br>Tı<br>M<br>Aı<br>Kı<br>05-03-1996<br>L<br>24-05-2019 |                                                                                                    |   |
| Catatan :<br>1. Bukti daftar ula<br>Pelayaran Sen<br>2. Surat Keabsah<br>Politeknik Ilmu | ing wajib dibawa saat m<br>harang<br>an Dokumen Asli WAJI<br>Pelayaran Semarang                                                                  | nas<br>IB d | suk sebagai calo<br>dibawa saat mas                             | n taruna/taruni Politeknik Ilmu<br>uk sebagai calon taruna/taruni                                  | - |

Gambar 2.e.3

Berikut adalah contoh **Surat Ijin Masuk Asrama (SIM A)** (lihat Gambar 2.e.4).

| ¢                                                                                                    | SURAT IJIN MASUK ASRAMA<br>(SIM A)                                                                                                    |                          |                         |              |           |  |
|----------------------------------------------------------------------------------------------------|----------------------------------------------------------------------------------------------------|--------------------------|-------------------------|--------------|-----------|--|
| PIP SEMARANG                                                                                                    | UNIT SARANA ASRAMA                                                                                                    |                          |                         |              |           |  |
| No Dok : F.PUDIR.iii.PPMMK./                                                                                                    | As.04 Tgl Terbit : 1 Ju                                                                                                    | uli 2010 N               | lo Rev : 00             |              | Hal : 1/2 |  |
|                                                                                                    | SURAT PE                                                                                                    | RNYATAAN<br>DI ASRAMA    |                         |              |           |  |
| NAMA : Tr                                                                                                    |                                                                                                    | ASR                      | AMA                     | :            |           |  |
| NIT : 5!                                                                                                    |                                                                                                    | JURL                     | JSAN                    | : Teknika    |           |  |
| PROGRAM : Mandiri                                                                                                    |                                                                                                    | KELA                     | s                       | : В          |           |  |
| Melaksanakan tuah menakan     Melaksanakan tata tertib tir     Melaksanakan Perintah Ha     Menjaga kebersihan asram     Menjaga kebersihan asram     Menjaga kelengkapan fasil     Menggunakan perlengkapa     Tidak melakukan tudak kel     Tidak melakukan keglatan | un semia perataran yang benar<br>nggal di asrama.<br>Irian Sifat Tetap (PHST).<br>Ia dan lingkungan asrama.<br>Itas asrama.<br>In / Fasilitas asrama dengan baik<br>kerasan terhadap siapapun.<br>bisnis apapun. | u u Pomennik innu P      | elayaran G              | eennau aung. |           |  |
| Kepala Unit Asrama                                                                                                    |                                                                                                    | Se<br>Ca<br>Materai 6000 | emarang,<br>alon Taruna | a/Taruni     | 2019      |  |
| NIP                                                                                                    |                                                                                                    | NIT                      |                         |              |           |  |
|                                                                                                    | Meng                                                                                                    | jetahui,                 |                         |              |           |  |
|                                                                                                    | Kepala Pusat                                                                                                    |                          |                         |              |           |  |
|                                                                                                    | r engenisangan Karater                                                                                                    |                          | no¶a                    |              |           |  |
|                                                                                                    | NIP                                                                                                    |                          |                         |              |           |  |

Gambar 2.e.4

Perhatian !

**Bukti Daftar Ulang** dan **Surat Ijin Masuk Asrama** (SIM A) **WAJIB** dibawa saat pertama kali masuk di PIP Semarang.